FEDERAL AUDIT CLEARINGHOUSE

Internet Data Dissemination System (IDDS) FYE 2004-2007

## Instructions

FEDERAL AUDIT CLEARINGHOUSE

## Internet Data Dissemination System (IDDS)

## **Table of Contents**

CHAPTER 1: IMPORTANT NOTES FOR USING THE INTERNET DATA DISSEMINATION SYSTEM

CHAPTER 2: ACCESSING THE FEDERAL AUDIT CLEARINGHOUSE DATABASE

CHAPTER 3: QUERYING THE DATABASE

CHAPTER 4: CONTACT INFORMATION

page 2

page 18

page 7

page 27

Chapter

## Important Notes for Using the Internet Data Dissemination System (IDDS)

Special Notes to aid the user in querying the Data Dissemination system as well as data management and interpretation.

he Internet Data Dissemination System (IDDS) allows users to search the Federal Audit Clearinghouse's database. The Federal Audit Clearinghouse database contains information obtained from OMB Circular A-133 Form SF-SAC submissions. The FAC uses an Oracle<sup>®</sup> relational database to store all data. IDDS users may choose any type of database or spreadsheet application to manipulate datasets that have been obtained from the FAC on-line database. Many database users will find Microsoft Access and Excel adequate for their use, however the FAC does not suggest any one database or spreadsheet software over another. Due to the widespread use of Microsoft Access the FAC has chosen to use the Microsoft Access database application to provide the database examples you see in this document.

The Internet Data Dissemination System Instructions are meant to provide you with some basic information about relational database principles and how to manipulate our database to obtain the information you seek. However, these instructions are not a substitute for relational database training. The Federal Audit Clearinghouse strongly suggests that any person who regularly uses databases, take a comprehensive relational database management, data mining, and/or data warehousing class.

1

#### Order of Steps

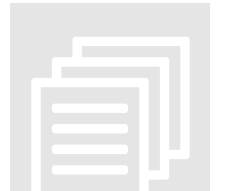

1. **Query IDDS.** First query the Internet Data Dissemination System (IDDS) on-line. http://harvester.census.gov/fac. Select 'Search the Single Audit Database'

Review the Disclaimer

Select 'Retrieve Records'

- You may query using the following methods:
- a. Search Complete and Incomplete Records for Status of Submissions
  - i. Entity Search
  - ii. Advanced Entity Search
- b. Search Complete Records Only
  - i. Entity Search
  - ii. Advanced Entity Search
  - iii. CFDA Search
  - iv. Advanced CFDA Search
- c. Download the entire database to search offline.
- d. View a Summary of Single Audits by Fiscal Year
- e. Access Specialized Reports
- 2. View. You may view your dataset on-line or
- 3. **Save.** After querying the IDDS you can save your dataset to view offline.
- 4. **Import**. Import your saved dataset into a spreadsheet or database program.
- 5. **Sort/Query Dataset.** Use a spreadsheet or database program to sort and perform additional queries on your dataset.
- 6. **Reports.** Create internal reports based on your specific query results.

#### **Database Concepts**

Relational Database: A relational database is a collection of information organized into interrelated tables of data and specifications of data objects.

Table: A table in a relational database is a predefined format of rows and columns that define an entity.

Attribute: A single data item related to a database object. The database schema associates one or more attributes with each database entity.

field, column

Example: In the following database table, the attributes are <name, ID, extension>

| Name   | ID  | Extension |
|--------|-----|-----------|
| Jim    | 124 | 7075      |
| Valeri | 128 | 0853      |
| Bob    | 192 | 4214      |

Row: In a relational database, a row consists of one set of attributes (or one tuple) corresponding to one instance of the entity that a table schema describes.

Primary Key: The primary key of a relational table uniquely identifies each record (row) in the table. It can either be a normal attribute that is guaranteed to be unique or it can be generated by the DBMS (Database Management System).

Foreign Key: A foreign key is a field in a relational table that matches the primary key column of another table. The foreign key can be used to cross-reference tables.

Database Key (DBKEY): A database key is an attribute utilized to sort and/or identify data in some manner. Each table has a primary key which uniquely identifies records. Foreign keys are utilized to cross-reference data between relational tables.

Many-to-One Relationships: In this kind of relationship one of the entities in one table can be related many times to another entity in another table. (See example below.)

#### The Federal Audit Clearinghouse Database

The Federal Audit Clearinghouse (FAC) database is made up of five tables. Each table can be linked to another table in a database program through a combination of columns in each table. The FAC uses a combination of both the AUDITYEAR and DBKEY columns to create the primary key for each table.

The FAC tables are as follows:

| GENERAL       | (Part I Items 1-5b, 5d & 6-7, Part II Items 1-5, Part III Items |
|---------------|-----------------------------------------------------------------|
|               | 1-7, Total Federal Awards Expended)                             |
| CFDA          | (Part III Items 9-10)                                           |
| REPORTSAGENCY | (Part III Item 8)                                               |
| EINS          | (Part I Item 5c)                                                |
| DUNS          | (Part I Item 5f)                                                |

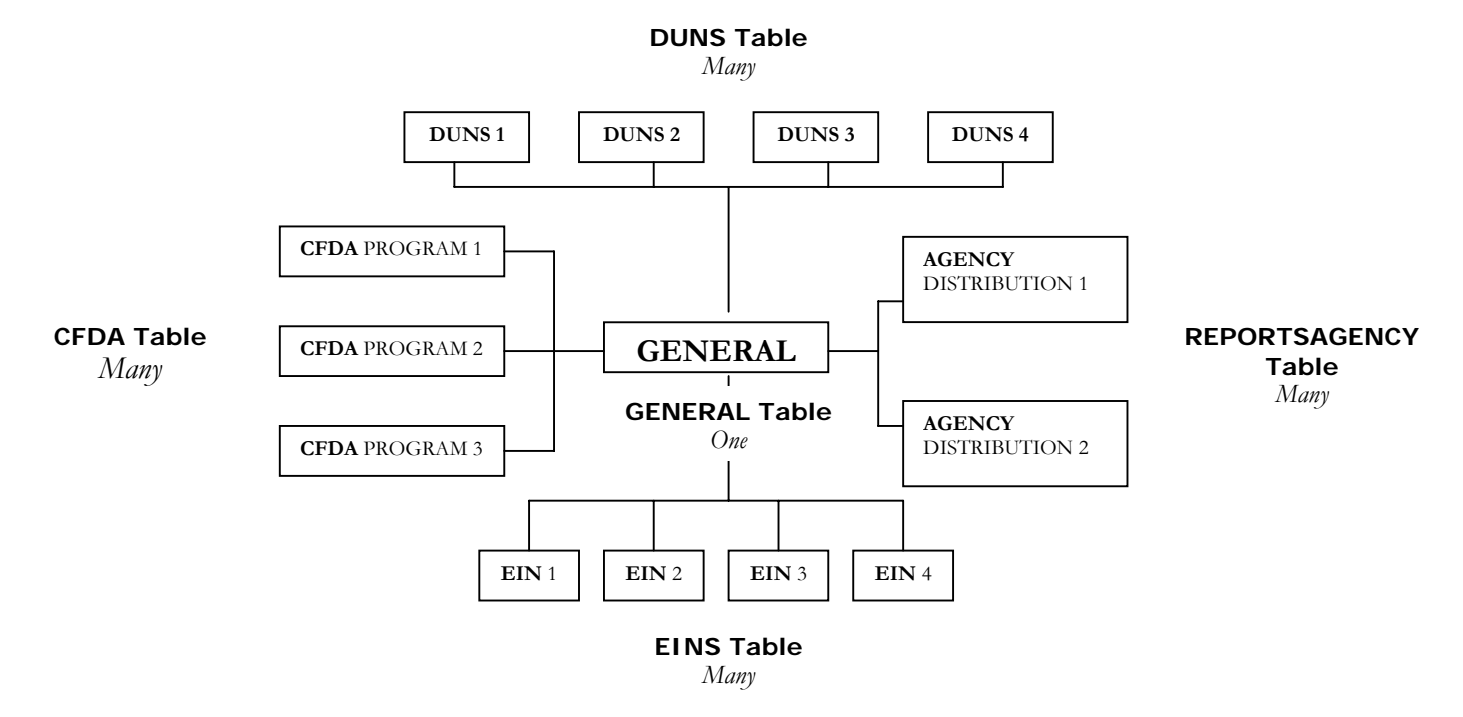

**GENERAL** File:

Audit Year DBKEY Type of Entity FY End Date Audit Type Period Covered Number of Months EIN Multiple EINs EIN Subcode DUNS Multiple DUNS Auditee Name Street 1 Street 2 City State Zip Code Auditee Contact Name Auditee Contact Title Auditee Phone Auditee Fax Auditee E-Mail

Auditee Date Signed Auditee Name Title (Certifying Official) CPA Firm name CPA Street 1 CPA Street 2 CPA City CPA State CPA Zip Code **CPA** Contact CPA Title CPA Phone CPA Fax CPA E-Mail CPA Date Signed Cog\_Over Cogagency Oversightagency Type Report FS (Financial Statements) Going Concern **Reportable Condition** Material Weakness

Material Noncompliance Type Report MP (Major Program) Duplicate Reports Dollar Threshold Low Risk Reportable Condition MP (Major Program) Material Weakness MP (Major Program) Questioned Costs Current Year Findings Prior Audit Findings Total Federal Awards Expended Date Firewall (Most Recent Date Disseminated to the Internet) Previous Date Firewall (Prior Date Disseminated to the Internet) Report Required

#### CFDA File:

Audit Year DBKEY CFDA Research & Development Federal Program Name Amount Direct Award

**REPORTSAGENY** File:

Audit Year DBKEY EIN Agency

#### **EIN** File:

Audit Year DBKEY EIN EIN Sequence Number

#### DUNS File

Audit Year DBKEY DUNS DUNS Sequence Number Major Program Type Report MP (Major Program) Type of Compliance Requirement Finding Reference Numbers A file can be downloaded that includes all incomplete records stored in the FAC database. The incomplete file contains records for submissions that are in processing, have form errors, missing components, or are waiting for a Cognizant Agency assignment. The incomplete file can be downloaded by going to <u>http://harvester.census.gov/sac/dissem/asp/incompleteEntity.asp</u> and clicking on the 'Click to Download all Auditees with Incomplete Audits' link.

Incomplete File (Search Complete and Incomplete Records):

Audit Year DBKEY EIN Auditee Name Street 1 Street 2 City State Zip Code Status Cog/Over Agency Total Federal Awards Expended Initial Date Received (Date we first received something) Form Date Received (Most Recent Date we received a Data Collection Form) Component Date Received (Most Recent Date we received any audit component)

### Chapter

## 2

## Accessing the Federal Audit Clearinghouse Database

The Federal Audit Clearinghouse database can be accessed from the Internet. Follow these examples to access the EAC database.

he Internet Data Dissemination System (IDDS) is located at the following web address: <u>http://harvester.census.gov/fac</u>. To access the database, type the above address in your browser's address bar.

From the FAC home page, choose the third link called **Search the Single Audit Database**.

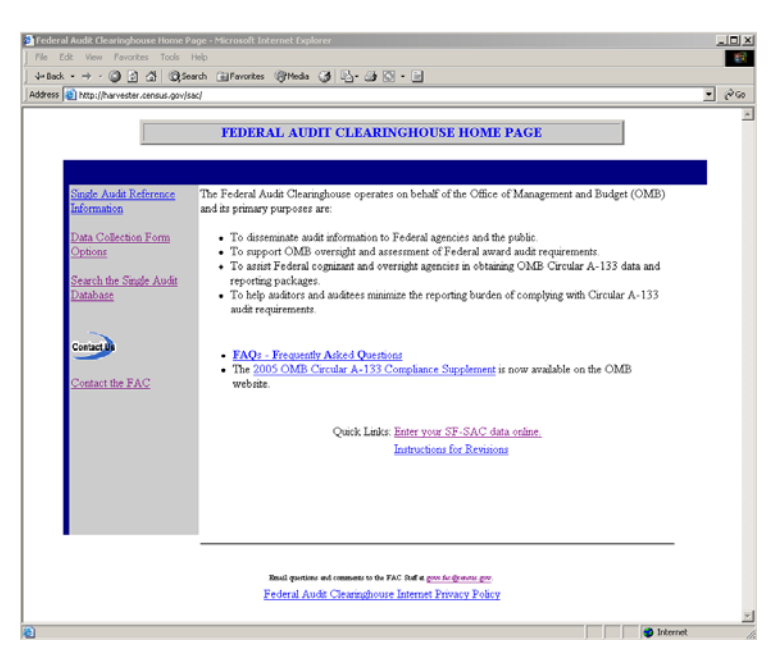

Next, on the Single Audit Disclaimer page, click the Retrieve Records button to continue to the query options. The Disclaimer discusses the role of the Federal Audit Clearinghouse with regard to the Office of Management and Budget Circular A-133, as well as the nature of the data the Federal Audit Clearinghouse collects, stores and distributes through this system.

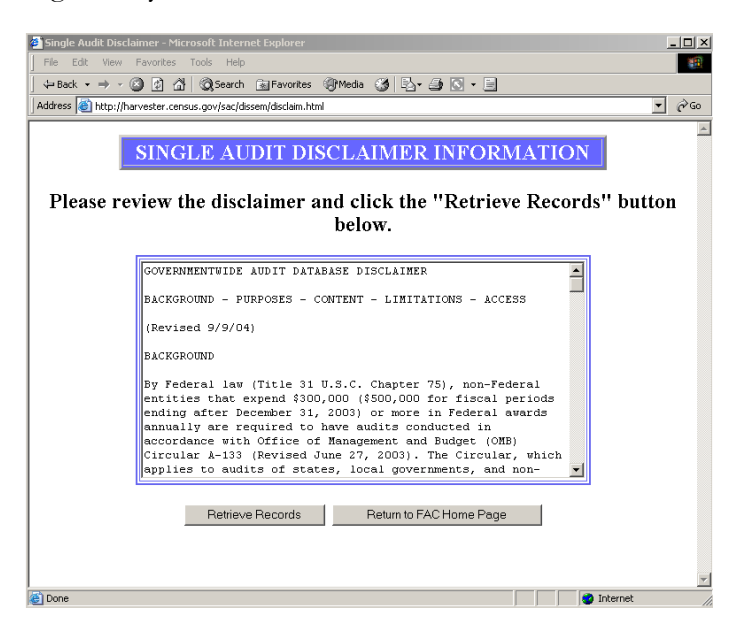

#### Types of Queries you may perform:

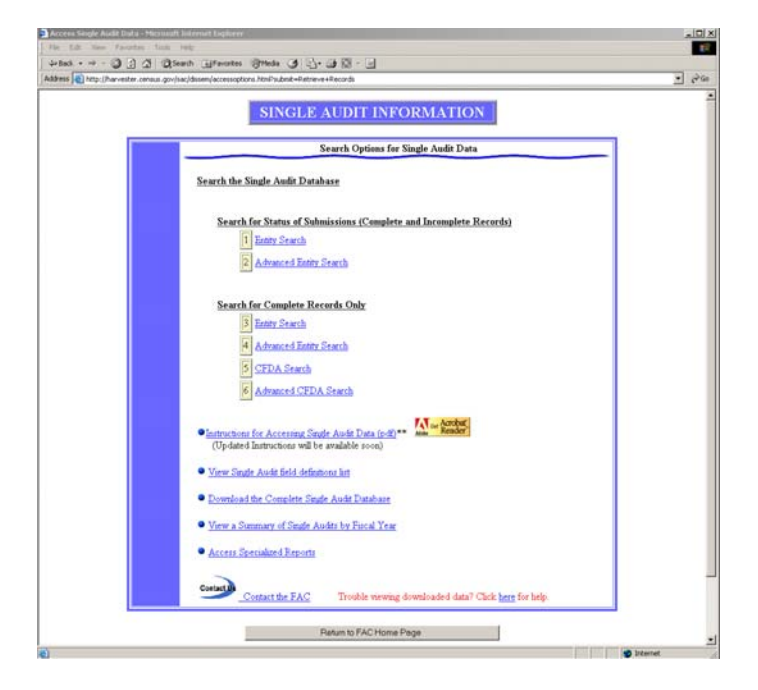

From Access Options for Single Audit Data there are several query choices.

Search Complete and Incomplete Records for Status of Submissions

- 1. **Entity Search:** Check to see where an audit stands in the FAC processing.
- 2. Advanced Entity Search: Check to see where a submission stands in the FAC processing based on criteria from page 1 of the Data Collection Form.

Search Complete Records Only

- 3. Entity Search: Search for a list of Entities based on EIN, Name or State criteria.
- 4. Advanced Entity Search: Search for a list of Entities based on any criteria from the Data Collection Form.
- 5. **CFDA Search:** Search for a list of Page 3 Federal Program lines based on EIN, Name or State criteria.
- 6. Advanced CFDA Search: Search for a list of Page 3 Federal Program lines based on any criteria from the Data Collection Form.
- **Download the complete database:** Download the Entire database to search offline.
- View a Summary of Single Audits by Fiscal Year.
- Access Specialized Reports.

# Chapter 3

## **Querying the Database**

There are several ways to query the Internet Data Dissemination System. See the following examples to choose the way that is best for you.

he Internet Data Dissemination System (IDDS) provides several search options. The information you're trying to find will determine which search method is best for you. The IDDS will be used most often by entities who submitted an A-133 audit or by various Federal Agency employees who are responsible for monitoring federal expenditures. These instructions are broken down into a section for entities who submitted an A-133 audit and a section for Federal Agency employees. If you do not fall into one of these two categories, then you will want to use the section written for the federal agency employees, because this section will most likely cover how to query for the data that you want to research.

#### Important information regarding queries:

- 1. The FAC database contains all the data from each submitted Data Collection Form. It is recommended users become familiar with the Data Collection Form questions prior to querying the database.
- 2. Adding more criteria to your search will result in fewer records returned.
- 3. Be broad with name string queries. For instance a query on the name "New York Board of Education" will not return an entity named "New York School Board". It may be better to query on the name "New York" instead.

#### Entities who submitted an A-133 audit

This section is intended to provide instructions on how you can check to see if the FAC has received your A-133 audit.

Before we start, it is important to point out a difference with the various search options on our IDDS. The search options are broken into two main categories: search complete and incomplete records and search complete records only. When checking to see if the FAC has received your submission, it is important to make sure that you use one of the two searches where you can search complete and incomplete records. These two searches will return results for any submission that we have received. The four searches where you can search for complete records only will return results for submissions that have gone through the entire FAC processing system. Here is an example: If your submission has been received by the FAC, but has not gone through all of the FAC processing, then using one of the two searches from the search complete and incomplete records section will return results that show that the FAC has received a submission and where in the FAC processing the submission is located. If you were to search using one of the four searches from the search complete records only section, there would be no results returned.

How to perform a query:

 From the Access Options for Single Audit Data page, click on one of the following links, <u>I Entity Search</u> or <u>Advanced Entity Search</u>

| Address 🕘 http://harvester.census.gov/sac/dissem/ | SINGLE AUDIT INFORMATION                                                                                                    | • ( |
|---------------------------------------------------|----------------------------------------------------------------------------------------------------|-----|
|                                                   | Access Options for Single Audit Data **Instructions for Accessing Single Audit Data (pdf)**  (Updated Instructions will be available soon)  Search the Single Audit Database Search Complete Accords for Status of Submissions  Access Specialized Reports Access Specialized Reports |     |
|                                                   | Contact the FAC Trouble viewing downloaded data? Click here for help.                                                                                                    |     |
|                                                   | Binal gestions and comments to the FAC Staff a groop for flowersy gov           Federal Audit Clearinghouse Internet Privacy Policy                                                                                                    |     |

- 2. If you choose <u>Entity Search</u>
  - a. Type any of the following criteria:
    - 1. 9-Digit EIN (no dashes, spaces, etc.), or
    - 2. Auditee Name, or
    - 3. State. Search Tip: If you enter the state name, i.e., Maryland, the system will search on all auditee submissions within the state. If you wish to search for all auditees with "Maryland" in the name, type the State name followed by a space.

#### b. Optional:

- 1. Limit Number of Records to: You may choose to limit the number of records from 1-499. A Maximum of 499 records can be viewed on-line. If more then 499 records return from the search, the download option will be offered.
- 2. Sort Options: You may choose to sort your result set by the following fields:
  - Auditee Name
  - EIN
  - Fiscal Year End Date
  - State

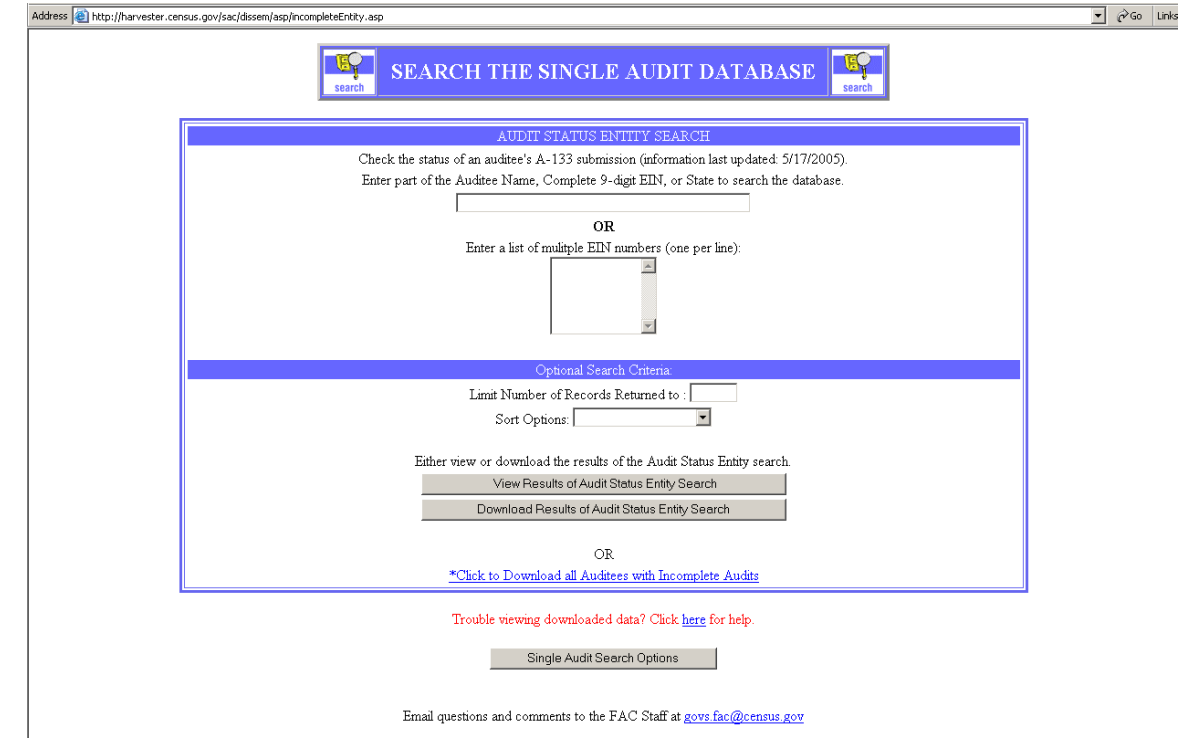

3. If you choose

#### 2 Advanced Entity Search

- a. Type any of the following criteria:
  - 1. 9-Digit EIN (no dashes, spaces, etc.), and/or
  - 2. Auditee Name, and/or
  - 3. Auditee City, and/or
  - 4. Auditee State, and/or
  - 5. Auditee Zip Code, and/or
  - 6. Auditee Fiscal Year End Date, and/or
  - 7. Auditee Fiscal Year, and/or
  - 8. Date Received

#### b. Optional:

- Limit Number of Records to: You may choose to limit the number of records from 1-499. A Maximum of 499 records can be viewed on-line. If more then 499 records return from the search, the download option will be offered.
- 2. Sort Options: You may choose to sort your result set by the following fields:
  - Auditee Name
  - EIN
  - Fiscal Year End Date
  - State

| vester.census.gov/sac/dissem/incompleteAdvsearch.html |                                        |                                         |                         | • ĉ    |  |  |  |  |
|-------------------------------------------------------|----------------------------------------|-----------------------------------------|-------------------------|--------|--|--|--|--|
|                                                       | 🇯 = Questions which are not            | on the 1997-2000 Form SF-SAC            |                         |        |  |  |  |  |
|                                                       | Revised Form SF-SA                     | C and Instructions                      |                         |        |  |  |  |  |
|                                                       |                                        |                                         |                         |        |  |  |  |  |
| Return to Access Options                              | Clear For a New Search                 | View Results                            | Download Results        |        |  |  |  |  |
|                                                       |                                        |                                         |                         |        |  |  |  |  |
|                                                       |                                        |                                         |                         |        |  |  |  |  |
| Limit Number of Records Returned to :                 |                                        |                                         |                         |        |  |  |  |  |
| Sort Options:                                         |                                        | •                                       |                         |        |  |  |  |  |
| Audit Fiscal Year Ending in:                          |                                        |                                         |                         |        |  |  |  |  |
| (1 o select multiple aucut years, noid the            | Ctir key down while making selections) |                                         |                         |        |  |  |  |  |
| Date Received:(MM/DD/YYYY)                            | After                                  | Before:                                 |                         |        |  |  |  |  |
| Part I: General Information                           |                                        |                                         |                         |        |  |  |  |  |
| Item 1: Fiscal Year End Date:(MM/DD/Y                 | YYY)                                   |                                         |                         |        |  |  |  |  |
| Item 5a: Employer Identification #:(9 digi            | ts):                                   |                                         |                         |        |  |  |  |  |
|                                                       | OR<br>Enter a list                     | of mulitple EIN numbers (one per line): |                         |        |  |  |  |  |
| Item 5c: EIN Relationship(optional):                  |                                        | • *                                     |                         |        |  |  |  |  |
| Item 6a: Auditee Name:                                |                                        |                                         |                         |        |  |  |  |  |
| Item 6b: Auditee City:                                |                                        |                                         |                         |        |  |  |  |  |
| Item 6b: Auditee State(s):                            |                                        |                                         |                         |        |  |  |  |  |
| (To select multiple states, hold the 'Ctrl' !         | key down while making selections)      |                                         |                         |        |  |  |  |  |
|                                                       | Alabama<br>Alaska                      | ×                                       |                         |        |  |  |  |  |
| Item 6b: Auditee Zip Code:                            | -                                      |                                         |                         |        |  |  |  |  |
| View Decute                                           | Download Dowith                        | Clear For a New Connet                  | Cinale Audit Count On   | ations |  |  |  |  |
| view mesuits                                          | Download Results                       | Clear For a New Search                  | alligie Addit Search Op | Juona  |  |  |  |  |

#### **Federal Agencies**

This section is to be used by federal employees and anyone else interested in Single Audit Data.

Before we start, it is important to point out a difference with the various search options on our IDDS. The search options are broken into two main categories: search complete and incomplete records and search complete records only. When checking to see if the FAC has received a submission, it is important to make sure that you use one of the two searches where you can search complete and incomplete records. These two searches will return results for any submission we have received. The four searches where you can search for complete records only will return results for submissions that have gone through the entire FAC processing system. Here is an example: If a submission has been received by the FAC, but has not gone through all of the FAC processing, then using one of the two searches from the search complete and incomplete records section will return results that show that the FAC has received a submission and where in the FAC processing the submission is located. If you were to search using one of the four searches from the search complete records only section, there would be no results returned.

If you want to see if an entity has submitted their A-133 audit to the Federal Audit Clearinghouse:

 From the Access Options for Single Audit Data page, click on one of the following links, <u>I Entity Search</u> or <u>Advanced Entity Search</u>

| ddress 🥹 http://harvester.census.gov/sac/dissem/ | SINGLE AUDIT INFORMATION                                                                                                    | <u> </u> |
|--------------------------------------------------|----------------------------------------------------------------------------------------------------|----------|
|                                                  | Access Options for Single Audit Data **Instructions for Accessing Single Audit Data (pdf) **  (Updated Instructions will be available soon)  • Search the Single Audit Database Search Complete and Incomplete Records for Status of Submissions  1 Entity Search 2 Advanced Entity Search 3 CFDA Search 4 Advanced CFDA Search 5 Download the Complete Single Audit Database 5 Urew a Summary of Single Audit by Fiscal Year |          |
|                                                  | Access Specialized Reports     Contact the FAC Trouble viewing downloaded data? Click here for help.      Return to FAC Home Page                                                                                                    |          |
|                                                  | Enal questions and comments to the FAC Staff a <u>grow for discusser</u> zoy<br>Federal Audit Clearinghouse Internet Privacy Policy                                                                                                    |          |

- 2. If you choose <u>Entity Search</u>
  - a. Type any of the following criteria:
    - 1. 9-Digit EIN (no dashes, spaces, etc.), or
    - 2. Auditee Name, or
    - 3. State. Search Tip: If you enter the state name, i.e., Maryland, the system will search on all auditee submissions within the state. If you wish to search for all auditees with "Maryland" in the name, type the State name followed by a space.

#### b. Optional

- 1. Limit Number of Records to: You may choose to limit the number of records from 1-499. A Maximum of 499 records can be viewed on-line. If more then 499 records return from the search, the download option will be offered.
- 2. Sort Options: You may choose to sort your result set by the following fields:
  - Auditee Name
  - EIN
  - Fiscal Year End Date
  - State

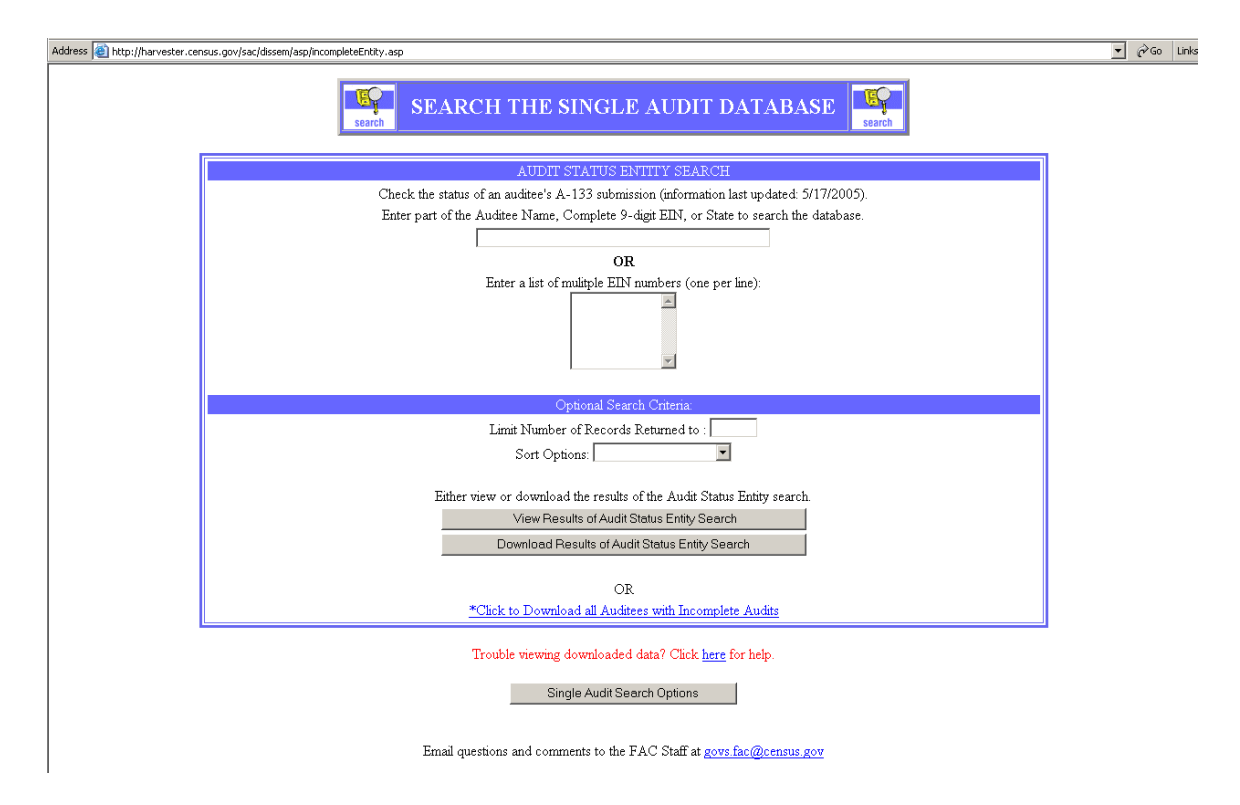

- 3. If you choose Advanced Entity Search
  - a. Type any of the following criteria:
    - 1. 9-Digit EIN (no dashes, spaces, etc.), and/or
    - 2. Auditee Name, and/or
    - 3. Auditee City, and/or
    - 4. Auditee State, and/or
    - 5. Auditee Zip Code, and/or
    - 6. Auditee Fiscal Year End Date, and/or
    - 7. Auditee Fiscal Year, and/or
    - 8. Date Received

- b. Optional:
  - 1. Limit Number of Records to: You may choose to limit the number of records from 1-499. A Maximum of 499 records can be viewed on-line. If more then 499 records return from the search, the download option will be offered.
  - 2. Sort Options: You may choose to sort your result set by the following fields:
    - Auditee Name

|                    | • EIN                                                                     | E 1D                      |                                   |                                |                          |              |
|--------------------|---------------------------------------------------------------------------|---------------------------|-----------------------------------|--------------------------------|--------------------------|--------------|
|                    | • Fiscal Ye                                                               | ear End D                 | ate                               |                                |                          |              |
|                    | • State                                                                   |                           |                                   |                                |                          |              |
| ://harvester.censi | sus.gov/sac/dissem/incompleteAdvsearch.html                               |                           |                                   |                                |                          | <b>▼</b> ∂60 |
|                    |                                                                           | 🔹 = Question              | s which are not on the :          | 997-2000 Form SF-SAC           |                          |              |
|                    |                                                                           | Revis                     | ed Form SF-SAC and I              | structions                     |                          |              |
|                    | Return to Access Options                                                  | Clear For a New S         | Search                            | View Results                   | Download Results         |              |
|                    |                                                                           |                           |                                   |                                |                          |              |
|                    | Limit Number of Records Returned to :                                     |                           |                                   |                                |                          |              |
|                    | Sort Options:                                                             |                           |                                   | ]                              |                          |              |
|                    | Audit Fiscal Year Ending in:<br>(To select multiple audit years, hold the | 'Ctrl' key down while mak | ing selections)<br>2004<br>2003 💌 |                                |                          |              |
|                    | Date Received:(MM/DD/YYYY)                                                |                           | After                             | Before:                        |                          |              |
|                    | Part I: General Information                                               |                           |                                   |                                |                          |              |
|                    | Item 1: Fiscal Year End Date:(MM/DD/Y                                     | YYY)                      |                                   |                                |                          |              |
|                    | Item 5a: Employer Identification #:(9 digi                                | its):                     |                                   |                                |                          |              |
|                    |                                                                           |                           | Enter a list of mulity            | le EIN numbers (one per line): |                          |              |
|                    | Item 5c: EIN Relationship(optional):                                      |                           |                                   | •                              |                          |              |
|                    | Item 6a: Auditee Name:                                                    |                           |                                   |                                |                          |              |
|                    | Item 6b: Auditee City:                                                    |                           |                                   |                                |                          |              |
|                    | Item 6b: Auditee State(s):                                                |                           |                                   |                                |                          |              |
|                    | (To select multiple states, hold the 'Ctrl' i                             | key down while making s   | elections)                        |                                |                          |              |
|                    |                                                                           |                           | Alabama<br>Alaska                 |                                |                          |              |
|                    | Item 6b: Auditee Zip Code:                                                |                           |                                   |                                |                          |              |
|                    | View Besulte                                                              | Downloa                   | d Besults                         | Clear For a New Search         | Single Audit Search Ont  | ions         |
|                    | 1001103010                                                                | 2000000                   | a r to suite                      | Sister of a new deal of        | ongio / waik oodi on opi |              |

If you want to search the Federal Audit Clearinghouse database to find complete submissions that meet various Data Collection Form criteria:

From the Access Options for Single Audit Data page, click on one of the following links, <u>I Entity Search</u>, <u>I Advanced Entity Search</u>, <u>I Advanced CFDA Search</u>, or <u>Advanced CFDA Search</u>

| Address 🕘 https://harvester.census.gov/sac/dissen/a | cessaptions html?public=Retrieve+Records                                                                | • @@ |
|-----------------------------------------------------|----------------------------------------------------------------------------------------------------|------|
|                                                     | SINGLE AUDIT INFORMATION                                                                                |      |
|                                                     | Access Options for Single Audit Data                                                                    |      |
|                                                     | Search the Single Audit Database                                                                        |      |
|                                                     | Search for Status of Submissions (Complete and Incomplete Records)                                      |      |
|                                                     | 1 Entry Starch                                                                                          |      |
|                                                     | Advanced Entity Search                                                                                  |      |
|                                                     | Segulative Complete Records Only                                                                        |      |
|                                                     | Instructions for Accessing Stude Andre Data (coff)***     (Updated Instructions will be available soon) |      |
|                                                     | Download the Complete Single Audit Database                                                             |      |
|                                                     | View a Summary of Single Audits by Fiscal Year                                                          |      |
|                                                     | Access Specialized Reports                                                                              |      |
|                                                     | Contact the FAC Trouble viewing downloaded data? Click here for help.                                   |      |
|                                                     | Petur to FAC Home Page                                                                                  |      |
|                                                     | Real graties with consent to the FAC Ref 4 and 50 denies and                                            |      |
|                                                     | Federal Audit Clearinghouse Internet Privacy Policy                                                     |      |

#### Entity Search and CFDA Search Queries

The **Entity Search** query allows users to search for a list of respondent submissions using their EIN, Name or State.

The **CFDA Search** query allows users to search for a list of Federal program data based on the respondent's EIN, Name, or State.

From the Access Options for Single Audit Data page, click on one of the following links, <u>Entity Search</u> or <u>ScFDA Search</u>.

- 1. Type any of the following criteria:
  - 9-Digit EIN (no dashes, spaces, etc.), or
  - Auditee Name, or
  - State. Search Tip: If you enter the state name, i.e., Maryland, the system will search on all auditee submissions within the state. If you wish to search for all auditees with "Maryland" in the name, type the State name followed by a space.
  - List of EIN numbers (one per line, no dashes, spaces, etc.)

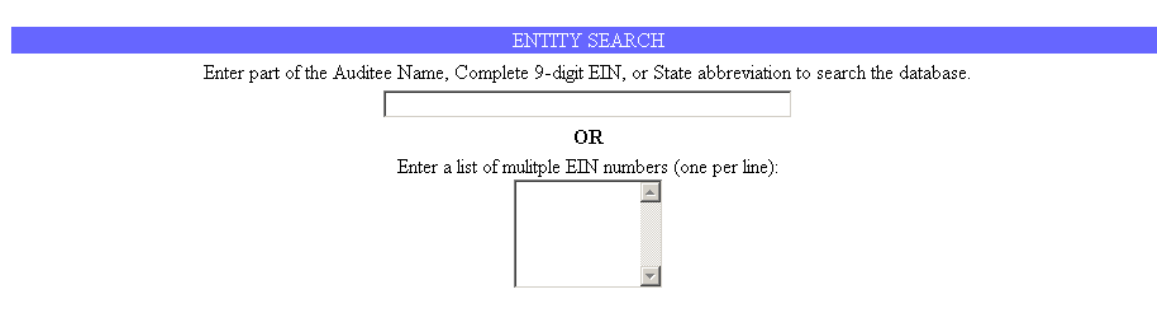

- 2. Optional:
  - a. Limit Number of Records to: You may choose to limit the number of records returned. A Maximum of 499 records can be viewed on-line. If more then 499 records return from the search, the download option will be offered.
  - b. Sort Options: You may choose to sort your result set by the following fields:
    - Auditee Name
    - EIN
    - Fiscal Year End Date
    - State

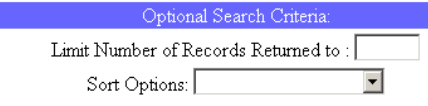

- 3. Click on the
  - View Results, or
  - Download Results

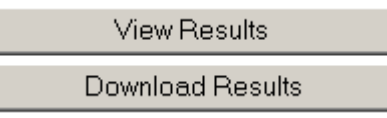

#### Viewing Entity Search Query Results On-line

If you choose to **View Results**, the list of results from 1 - 499 records will be posted on-line. When a search returns 500+ records, the download option is automatically offered.

| Results from Query of Single Audit Database       Image: Comparison of Single Audit Database         Your search has produced 7 records |           |        |           |                         |              |                       |  |  |  |
|----------------------------------------------------------------------------------------------------|-----------|--------|-----------|-------------------------|--------------|-----------------------|--|--|--|
| These results are based on the following search criteria.<br>Auditee Name: STATE OF MARYLAND.                                           |           |        |           |                         |              |                       |  |  |  |
| Auditee Name                                                                                                    | City      | State  | EIN       | Fiscal Year Ending Date | Completed On | Previous Completed On |  |  |  |
| IORGAN STATE UNIVERSITY - STATE OF MARYLAND                                                                                             | BALTIMORE | $M\!D$ | 526002033 | 6/30/1998               | 2/28/2001    |                       |  |  |  |
| TATE OF MARYLAND                                                                                                    | ANNAPOLIS | MD     | 526002033 | 6/30/1999               | 9/30/2000    |                       |  |  |  |
| TATE OF MARYLAND                                                                                                    | ANNAPOLIS | MD     | 526002033 | 6/30/2000               | 4/11/2001    |                       |  |  |  |
| TATE OF MARYLAND                                                                                                    | ANNAPOLIS | MD     | 526002033 | 6/30/2001               | 3/29/2002    |                       |  |  |  |
| TATE OF MARYLAND                                                                                                    | ANNAPOLIS | MD     | 526002033 | 6/30/2002               | 10/27/2004   |                       |  |  |  |
| TATE OF MARYLAND                                                                                                    | ANNAPOLIS | MD     | 526002033 | 6/30/2003               | 10/4/2004    |                       |  |  |  |
| TATE OF MARYLAND                                                                                                    | ANNAPOLIS | MD     | 526002033 | 6/30/2004               | 5/4/2005     |                       |  |  |  |
| Beturn to Entity Sperch                                                                                                    |           |        |           |                         |              |                       |  |  |  |

From the above screen, you will be able to link to the Data Collection Form for each record returned. To link to a form, click on the Auditee Name highlighted in blue.

In addition, the following fields are returned on the screen:

Auditee Name, City, State, EIN, Fiscal Year Ending Date, Completed On, and Previous Completed On.

#### Viewing CFDA Search Query Results On-line

If you choose to **View Results** from the CFDA Search, the list of results from 1-499 records will be posted on-line. When a search returns 500+ records, the download option is automatically offered.

|                                                                 |               |           | fesults                       | Re                           | sults from Query of Single A                                                          | udit E  | )ataba          | se result        | 7<br>S                                    |                     |                      |
|-----------------------------------------------------------------|---------------|-----------|-------------------------------|------------------------------|---------------------------------------------------------------------------------------|---------|-----------------|------------------|-------------------------------------------|---------------------|----------------------|
|                                                                 |               |           |                               |                              | Your search has produced 5                                                            | records |                 |                  |                                           |                     |                      |
|                                                                 |               | Ti        | hese resu<br>Numbe<br>Auditee | llts are<br>r of rec<br>Name | based on the following search criteria:<br>ords limited to 5.<br>: STATE OF MARYLAND. |         |                 |                  |                                           |                     |                      |
| Auditee Name                                                    | Audit<br>Year | EIN       | CFDA                          | R&D                          | Federal Program Name                                                                  | Amount  | Direct<br>Award | Major<br>Program | Audit Type on Major<br>Program Compliance | Type<br>Requirement | Finding<br>Ref. Num. |
| MORGAN STATE<br>UNIVERSITY - STATE OF<br>MARYLAND               | 1998          | 526002033 | 84.063                        |                              | PELL GRANTS                                                                           | 4957276 |                 | Y                |                                           | 0                   | N/A                  |
| MORGAN STATE<br>UNIVERSITY - STATE OF<br>MARYLAND               | 1998          | 526002033 | 84.007                        |                              | SUPPLEMENTAL EDUCATIONAL<br>OPPORTUNITY GRANT                                         | 760673  |                 | Y                |                                           | 0                   | N/A                  |
| <u>MORGAN STATE</u><br>UNIVERSITY - STATE OF<br><u>MARYLAND</u> | 1998          | 526002033 | 84.033                        |                              | COLLEGE WORK STUDY                                                                    | 827610  |                 | Y                |                                           | 0                   | N/A                  |
| <u>MORGAN STATE</u><br>UNIVERSITY - STATE OF<br><u>MARYLAND</u> | 1998          | 526002033 | 20.701                        |                              | TRANSPORTATION CENTER                                                                 | 583558  |                 | Y                |                                           | 0                   | N/A                  |
| <u>MORGAN STATE</u><br>UNIVERSITY - STATE OF<br><u>MARYLAND</u> | 1998          | 526002033 | 93.389                        |                              | BIOMEDICAL<br>RESEARCH/INFRASTRUCTURE.                                                | 729977  |                 | Y                |                                           | 0                   | N/A                  |
|                                                                 |               |           |                               |                              | Return to CFDA Search                                                                 | 1       |                 |                  |                                           |                     |                      |

From the above screen, you will be able to link to the Data Collection Form for each record returned. To link to a form, click on the Auditee Name highlighted in blue.

In addition, the following fields are returned on the screen:

Auditee Name, Audit Year, EIN, CFDA, R&D, Federal Program Name, Amount, Direct Award, Major Program, Audit Type on Major Program Compliance, Type Requirement, and Finding Ref. Num.

#### **Downloading Results**

If you have chosen **Download Results**, depending on your Internet browser, you may receive the following download window.

You may either select:

- **Open this file from its current location**. Doing this will open the file in an online Excel<sup>TM</sup> spreadsheet.
- Save this file to disk. Use this option if you are ready to import the data into Excel<sup>TM</sup> or Access<sup>TM</sup>, offline.

| File Download | ×                                                                                               |
|---------------|-------------------------------------------------------------------------------------------------|
|               | You have chosen to download a file from this location.                                          |
|               | What would you like to do with this file?<br>C Open this file from its current location         |
|               | <ul> <li>Save this life to disk</li> <li>Always ask before opening this type of file</li> </ul> |
|               | OK Cancel More Info                                                                             |

#### Open this file from its current location:

If you have chosen to **Open the file from it's current location** you will receive the following online Excel (QuickView Plus) spreadsheet:

| ddre     | ess http://www.ge | ovs.census.gov/FAC/D | ISSEM01/asp/incom | pletesearch.asp       |                       | • °Go     | ink   |
|----------|-------------------|----------------------|-------------------|-----------------------|-----------------------|-----------|-------|
| <u>a</u> |                   | <u>AN 222 DE 1</u>   | <b>a</b>          |                       |                       | Quic      | kView |
|          | AUDITYEAR         | DBKEY                | EIN               | AUDITEENAME           | STREET1               | STREET2   |       |
| 3        | 1997              | 95032                | 630779657         | MARINE ENVIRONMENTA   | BOLLEVARD             |           | -     |
|          | 1997              | 130749               | 716046242         | UNIVERSITY OF ARKANS  | 4301 WEST MARKHAM     |           |       |
| 100      | 1997              | 103227               | 742565479         | MT GRAHAM INTERNATIO  | 1651 DISCOVERY BLVD   |           |       |
|          | 1997              | 118291               | 941156258         | CALIFORNIA ACADEMY (  | GOLDEN GATE PARK      |           |       |
| 5        | 1997              | 125003               | 952914237         | SOCIAL SCIENCE SERVI  | PO BOX 657            | AVENUE    |       |
| 6 I.     | 1997              | 125231               | 953127273         | WESTERN UNIVERSITY O  | COLLEGE PLAZA         |           |       |
| 2        | 1997              | 118643               | 941312352         | CENTER FOR ADVANCED   | 75 ALTA ROAD          |           |       |
|          | 1997              | 126041               | 953711811         | FOUNDATION FOR ADVAL  | BLOULEVARD            | SUITE 215 |       |
| >        | 1997              | 75502                | 521443811         | SOCIETY FOR THE ADVA  | SOUTH                 |           |       |
|          | 1997              | 121358               | 943024996         | INTERNATIONAL COMPUT  | 1947 CENTER STREET    | SUITE 600 |       |
| 1        | 1997              | 127959               | 956151774         | CHARLES & DREW UNIVE  | 1621 E 120TH ST       |           |       |
|          | 1997              | 120403               | 942650883         | MATHEMATICAL SCIENCE  | 1000 CENTENNIAL DR    |           |       |
|          | 1997              | 181899               | 943146233         | CHABOT OBSERVATORY    | 10902 SKYLINE BLVD    |           |       |
|          | 1997              | 194705               | 237198104         | BEHAVIORAL SCIENCE (  | 18607 VENTURA BLVD    | STE 310   |       |
|          | 1997              | 109593               | 840622557         | BIOLOGICAL SCIENCES   | BLVD                  |           |       |
| 1        | 1997              | 181301               | 846002995         | BETHEL COLLEGE OF NU  | 1400 E BOULDER ST     |           |       |
|          | 1997              | 100155               | 731023474         | AMERICAN INDIAN SCIEF | 5661 AIRPORT BLVD     |           |       |
|          | 1997              | 7244                 | 000896043         | SCIENCE CENTER OF CO  | 950 TROUT BROOK DR    |           |       |
|          | 1997              | 187205               | 231893378         | SOCIETAL INSTITUTE OF | 20                    |           |       |
|          | 1997              | 35683                | 250965219         | AMERICAN INSTITUTES F | 3333 K ST NW          |           |       |
| 91       | 1997              | 77849                | 530196932         | NATIONAL ACADEMY OF   | AVE NW                |           |       |
| 8        | 1997              | 74123                | 521107937         | NATIONAL INSTITUTE OF | NW                    | SUITE 700 |       |
|          | 1997              | 77814                | 530196568         | AMERICAN ASSOCIATION  | NW                    |           |       |
| 5        | 1997              | 76321                | 521712885         | TRIANGLE COALITION FO | AVENUE NW             | SUITE 700 |       |
| £        | 1997              | 191068               | 593069793         | FLORIDA HOSPITAL COLI | DRIVE                 |           |       |
|          | 1997              | 3431                 | 042524529         | NATIONAL FACULTY OF H | HEALEY BLDG           |           |       |
|          | 1997              | 58636                | 390806247         | INSTITUTE OF PAPER SC | NW                    |           |       |
|          | 1997              | 64469                | 420730347         | UNIVERSITY OF OSTEOP  | 3200 GRAND AVE        |           |       |
|          | 1997              | 48517                | 362181973         | FINCH UNIVERSITY OF H | 3333 GREEN BAY RD     |           |       |
|          | 1997              | 47660                | 360895575         | CHICAGO ACADEMY OF    | 2060 N CLARK STREET   |           |       |
|          | 1997              | 92363                | 611135362         | KENTUCKY SCIENCE AN   | 200 W VINE ST STE 420 |           |       |
|          | 1997              | 38938                | 311005850         | THE LOUISVILLE SCIENC | 727 W MAIN ST         |           |       |
|          | 1997              | 3308                 | 042482188         | MANAGEMENT SCIENCES   | 165 ALLANDALE RD      |           |       |
|          | 1997              | 19141                | 161056814         | FRONTIER SCIENCE AND  | 1244 BOYLSTON ST      |           |       |

To save the opened data to view offline:

- 1. Click on the 🔊 excel icon found on the Excel viewer window.
- 2. Save the file by choosing an appropriate file on your hard drive or diskette and choose a name you will recognize, followed by .xls.

Example: mysimplesearch.xls

- 3. Click the Save button.
- 4. After you click the save button, the data will be saved and opened in the standard (offline) Excel spreadsheet.
- 5. This file will be available for viewing in Excel or Importing into Access.

#### Save this file to disk:

If you have chosen to Save this file to disk the following Save As window will open:

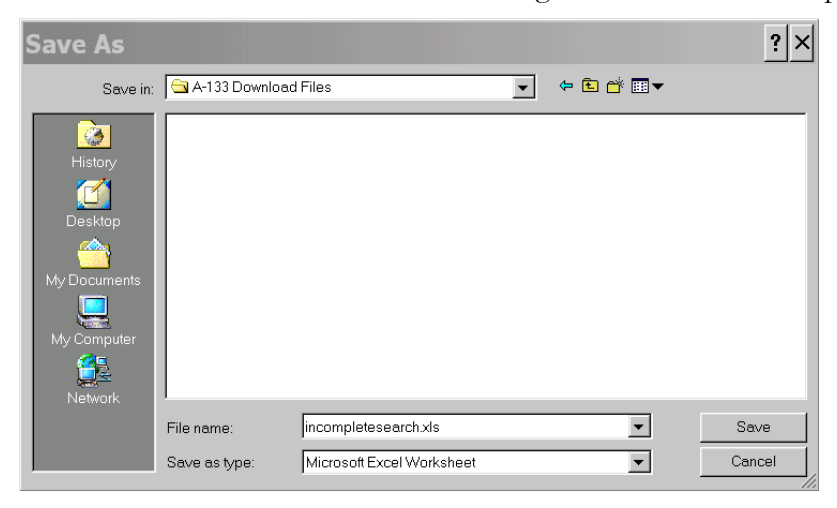

- 1. In the **Save in:** box, locate the file on your hard drive or auxiliary device where you would like to save the dataset.
- 2. Change the File name: to a name you will recognize later when you are searching for your dataset.
- **3.** Be sure that the **Microsoft Excel Worksheet** file type appears in the **Save as type:** box.
- **4.** Click the **Save** button.

After the Save routine has finished, the following window may open. Click **Open** if you would like to view the dataset in Excel immediately or **Close** to view the file later.

#### FEDERAL AUDIT CLEARINGHOUSE (2004-2007)

| Download complete                                   | _ 🗆 🗙 |
|-----------------------------------------------------|-------|
| Download Complete                                   |       |
| Saved:                                              |       |
| incompletesearch.xls from www.govs.census.gov       |       |
| Downloaded: 39.0 KB in 1 sec                        |       |
| Download to: D:\My documents o\incompletesearch.xls |       |
| Transfer rate: 39.0 KB/Sec                          |       |
| Close this dialog box when download completes       |       |
|                                                     |       |
| Open Open Folder (                                  | Close |

#### Advanced Searches: Entity and CFDA

The **Advanced Entity Search** query allows users to search for a list of respondent submissions using any criteria from the Data Collection Form.

The **Advanced CFDA Search** query allows users to search for a list of Federal program data based on any criteria listed on the Data Collection Form.

From the Access Options for Single Audit Data page, click on one of the following links, Advanced Entity Search or Advanced CFDA Search.

Choosing the Advanced Entity or Advanced CFDA search options will route you to the following search screen, which contains query boxes related to the Data Collection Form.

#### Search Tip:

Choosing more search criteria will limit the number of records returned. It is possible to miss valuable information when being too specific. For instance, a query on the name "New York Board of Education" will not return any information for an entity named "New York School Board". It may be better to query on the name "New York" instead.

| search ADVA                                                                                                    | NCED SEARCH OPTIONS F                                                                       | OR THE SINGLE AUD                                            | DIT DATABASE       |
|----------------------------------------------------------------------------------------------------|---------------------------------------------------------------------------------------------|--------------------------------------------------------------|--------------------|
|                                                                                                    | Enter search criteria for one or mor                                                        | e items.                                                     |                    |
|                                                                                                    | These search criteria follow the For                                                        | m SF-SAC and contain three sections.                         |                    |
|                                                                                                    | General: Part I, Items 1-7.                                                                 |                                                              |                    |
|                                                                                                    | <ul> <li>Financial Statements: Part II, I</li> <li>Fe dend December 2017 III. In</li> </ul> | tems 1-5.                                                    |                    |
|                                                                                                    | * - Ore derail Programs: Part III, ite                                                      | ms 1-10.                                                     |                    |
|                                                                                                    | = Questions which are not on                                                                | the 1997-2000 Form SF-SAC                                    |                    |
|                                                                                                    | = $=$ Questions which are only                                                              | ly on the new 2004 Form SF-SAC                               |                    |
|                                                                                                    | Revised Form SF-                                                                            | SAC and Instructions                                         |                    |
| Return to Acces                                                                                                    | s Ontions Clear For a New Search                                                            | View Reculte                                                 | Download Results   |
|                                                                                                    |                                                                                             | VIEW I COULD                                                 | Download i testino |
|                                                                                                    |                                                                                             |                                                              |                    |
| Number of Decords Deturned to                                                                                                    |                                                                                             |                                                              |                    |
| TAURDER OF TECCOLOR TECHNINE IN                                                                                                    |                                                                                             |                                                              |                    |
| D. //                                                                                                    |                                                                                             |                                                              |                    |
| Options:                                                                                                    |                                                                                             |                                                              |                    |
| Options:<br>Fiscal Year Ending in:                                                                                                    |                                                                                             |                                                              |                    |
| Options:<br>Fiscal Year Ending in<br>elect multiple audit years, hold th                                                                                                    | e 'Ctrl' key down while making selections)                                                  |                                                              |                    |
| Options:<br>:Fiscal Year Ending in:<br>elect multiple audit years, hold th                                                                                                    | • 'Ctrl' key down while making selections)                                                  |                                                              |                    |
| Options:<br>:Fiscal Year Ending in:<br>elect multiple audit years, hold th<br>rds Completed (MM/DD/YYYY                                                                                                 |                                                                                             |                                                              |                    |
| Options:<br>Fiscal Year Ending in:<br>elect multiple audit years, hold the<br>rds Completed (MM/DD/YYYY<br>Of Entity (FAC Determined fo                                                                 |                                                                                             | ct types for 1997-2000 audit years.)                         |                    |
| Options:<br>: Fiscal Year Ending in:<br>elect multiple audit years, hold th<br>rds Completed (MIM/DD/YYYY<br>Of Entity (FAC Determined fo<br>elect multiple Organizational or M                         |                                                                                             | <b>ct types for 1997-2000 audit years.)</b><br>g selections) |                    |
| Options:<br>Fiscal Year Ending in:<br>elect multiple audit years, hold the<br>rds Completed (MIM/DD/YYYY<br>Of Entity (FAC Determined fo<br>elect multiple Organizational or Iw<br>rganizational Types  |                                                                                             | ct types for 1997-2000 audit years.)<br>g selections)        |                    |
| Options:<br>Fiscal Year Ending in:<br>elect multiple audit years, hold the<br>rds Completed (MIM/DD/YYYY<br>Of Entity (FAC Determined for<br>elect multiple Organizational or Iw<br>rganizational Types |                                                                                             | ct types for 1997-2000 audit years.)<br>g selections)        | 1                  |

#### FEDERAL AUDIT CLEARINGHOUSE (2004-2007)

| Part I: General Information                                                                       |                                                                                                    |
|---------------------------------------------------------------------------------------------------|----------------------------------------------------------------------------------------------------|
| Item 1: Fiscal Year End Date:<br>(MM/DD/YYYY)                                                     |                                                                                                    |
| Item 2: Type of Circular A-133 Audit:                                                             |                                                                                                    |
| Item 3: Audit Period Covered:                                                                     | 🗆 Annual 🔲 Biennial 🔲 Other                                                                                        |
| Item 5a: Employer Identification #:(9<br>digits):                                                 | Item 5c: EIN Relationship(optional).                                                                               |
| OR<br>Enter a list of mulitple EIN numbers (on<br>per line):                                      | e F                                                                                                    |
| Item 5b: Multiple EINs Covered in<br>Report:                                                      |                                                                                                    |
| Item 5d: Data Universal Numbering<br>System(DUNS):(9 digits):<br>OB                               | Item 5f: DUNS Relationship(optional):                                                                              |
| Enter a list of mulitple DUNS (one per<br>line):                                                  |                                                                                                    |
| Item 5e: Multiple DUNS Covered in<br>Report:                                                      | × * *                                                                                                    |
| Item 6a: Auditee Name:                                                                            |                                                                                                    |
| Item 6b: Auditee City:                                                                            |                                                                                                    |
| Item 6b: Auditee State(s):                                                                        |                                                                                                    |
| (To select multiple states, hold the 'Ctrl'                                                       | key down while making selections)                                                                                  |
|                                                                                                   | Alabama Alaska V                                                                                                   |
| Item 6b: Auditee Zip Code:                                                                        |                                                                                                    |
| Item 7a: Auditor Name:                                                                            |                                                                                                    |
| Item 7b: Auditor City:                                                                            |                                                                                                    |
| Item 7b: Auditor State(s):                                                                        |                                                                                                    |
| (To select multiple states, hold the 'Ctrl' ke                                                    | ey down while making selections)                                                                                   |
|                                                                                                   |                                                                                                    |
|                                                                                                   | Alaska 🗾                                                                                                    |
| Item 7b: Auditor Zip Code:                                                                        |                                                                                                    |
| Cognizant or Oversight Agency:                                                                    | (FAC Determined for 2004-2006)                                                                                     |
| Name of Federal Cognizant/Oversight<br>Agency:                                                    | (FAC Determined for 2004-2006)                                                                                     |
| <u>Part II: Financial Statements</u>                                                              |                                                                                                    |
| Item 1: Type of Audit Report:                                                                     | Unqualified Opinion 🗆 Qualified Opinion 🗆 Adverse Opinion 🗆 Disclaimer of Opinion                                  |
| Item 2: Going Concern:                                                                            |                                                                                                    |
| Item 3: Reportable Conditions Disclosed:                                                          | X                                                                                                    |
| Item 4: Material Weakness Reported:                                                               |                                                                                                    |
| Item 5: Material Noncompliance<br>Disclosed:                                                      |                                                                                                    |
| Part III: Federal Programs                                                                        |                                                                                                    |
| Type of Audit Report on Major Program<br>Compliance:                                              | □ Unqualified Opinion □ Qualified Opinion □ Adverse Opinion □ Disclaimer of Opinion (FAC Determined for 2004-2006) |
| Item 1: Statement of Federal Awards that<br>have seperate A-133 audits which are not<br>included: | · · · · · · · · · · · · · · · · · · ·                                                                              |
| Item 2: Dollar Threshold:                                                                         | Equal to s                                                                                                    |
| Item 3: Low Risk Auditee:                                                                         |                                                                                                    |
| Item 4: Reportable Condition disclosed<br>for any major program:                                  | × *                                                                                                    |
| a material weakness:                                                                              | × *                                                                                                    |
| Item 6: Questioned Costs reported:                                                                | <b>x</b>                                                                                                    |
| Current Year Direct Findings (not on SF-SAC):                                                     | (FAC Determined)                                                                                                   |
| Item 7: Summary Schedule of Prior Audit<br>Findings prepared:                                     | <b>x</b> *                                                                                                    |

#### FEDERAL AUDIT CLEARINGHOUSE (2004-2007)

| Item 8: Federal Agencies Required to Re                                 | eive Reporting Packages:                                                                                                    |  |  |  |
|-------------------------------------------------------------------------|----------------------------------------------------------------------------------------------------|--|--|--|
| (To select multiple agencies, hold the 'Ctr                             | key down while making selections)                                                                                                    |  |  |  |
|                                                                         | 01. African Development Foundation<br>02. Agency for International Development<br>10. Agriculture<br>23. Appelachian Regional Commission |  |  |  |
| Item 9a&b: CFDA Number(or other ider                                    | afing number):                                                                                                    |  |  |  |
| Enter the specific CFDA number(s) or 2-                                 | ligit Federal agency prefix(fill in the boxes from left to right)                                                                        |  |  |  |
|                                                                         |                                                                                                    |  |  |  |
| Item 9c: Research and Development:                                      | *                                                                                                    |  |  |  |
| Item 9d: Name of Federal Program:                                       |                                                                                                    |  |  |  |
| Item 9e: Amount Expended:                                               | Equal to S                                                                                                    |  |  |  |
| Item 9f Direct Award:                                                   | *                                                                                                    |  |  |  |
| Item 9g: Major Program:                                                 |                                                                                                    |  |  |  |
| Item 9h: Type of Audit Report on Major<br>Program Compliance:           | 🗆 Unqualified Opinion 🛛 🗆 Qualified Opinion 🗖 Adverse Opinion 🗖 Disclaimer of Opinion 🎽 🗯                                                |  |  |  |
| Item 10a: Type of Compliance Required:                                  |                                                                                                    |  |  |  |
|                                                                         | Any<br>A Activities allowed<br>B. Allowable cost(s)<br>C. Cash management                                                                |  |  |  |
| Item 10b: Finding Reference Number:                                     |                                                                                                    |  |  |  |
| Total Federal Expenditures:                                             | Equal to \$                                                                                                    |  |  |  |
|                                                                         |                                                                                                    |  |  |  |
| View Ro                                                                 | sults Download Results Clear For a New Search Single Audit Search Options                                                                |  |  |  |
| Trouble viewing downloaded data? Click here for help.                   |                                                                                                    |  |  |  |
|                                                                         |                                                                                                    |  |  |  |
| Enter search criteria for one or more items.                            |                                                                                                    |  |  |  |
| Iness search criteria towow the Form SF-SAC and contain three sections. |                                                                                                    |  |  |  |
| Contrast Fairly neins 1-7.     Grinnendis Statements Part II tens 1-5   |                                                                                                    |  |  |  |
| • Federal Programs. Part III, Items 1-10.                               |                                                                                                    |  |  |  |
| * = Questions which are not on the 1997-2000 Form SF-SAC                |                                                                                                    |  |  |  |
| 🇯 🇯 = Questions which are only on the new 2004 Form SF-SAC              |                                                                                                    |  |  |  |

After selecting the various criteria desired, click the **View Results (see previous section)** or **Download Results (see previous section)** button to run your query and view the results. If your query results in more then 499 records, then you must use the download option (automatically offered for query resulting in 500+ records). To clear the search criteria, click the **Clear For a New Search** button and to return to the search options, click the **Single Audit Search Options** button.

# Chapter

### **Contact Information**

Federal Audit Clearinghouse Contact Information

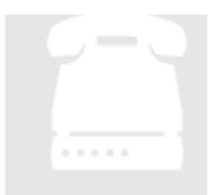

#### Washington DC, Headquarters

800-253-0696

301-763-1551

govs.fac@census.gov